# GUIDE D'INSTALLATION ET MANUEL DU PROPRIÉTAIRE

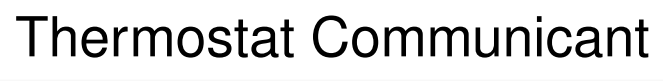

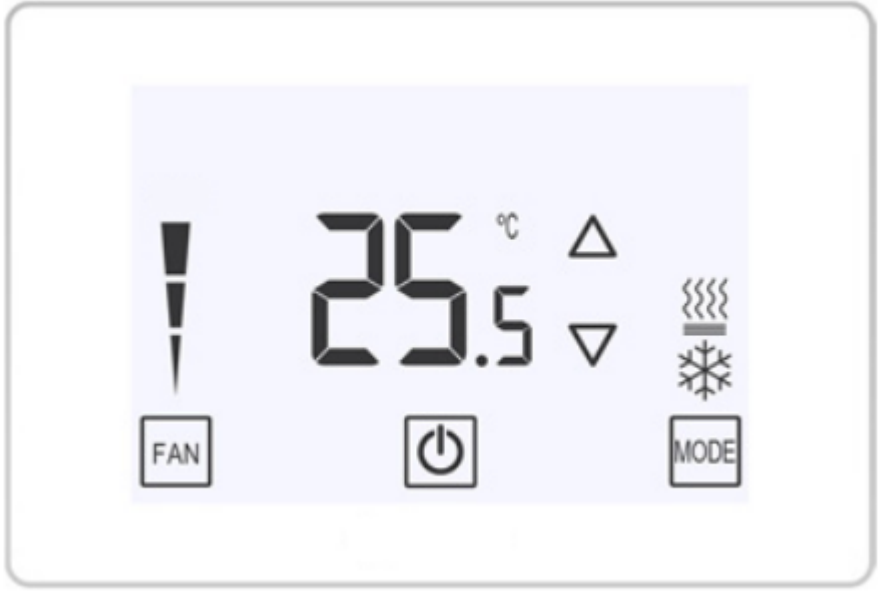

Modèle : R02P034

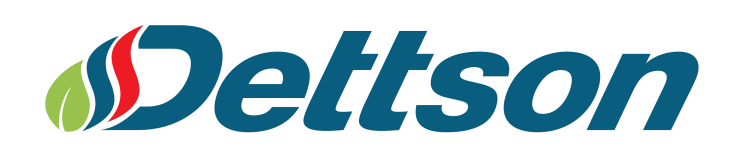

SI LES INSTRUCTIONS NE SONT PAS LUES ET SUIVIES CORRECTEMENT AVANT L'INSTALLATION OU L'UTILISATION DE CE CONTRÔLE, CELA POURRAIT CAUSER DES BLESSURES ET/OU DES DOMMAGES CORPORELS.

#### SURVOL DU PRODUIT

Le R02P034 est notre thermostat le plus puissant à ce jour. Contrôlez votre système de confort domestique via une interface d'affichage à DEL et écran tactile. Ajustez la température désirée dans une large plage entre 41 °F et 95 °F.

Le système fonctionne sous l'architecture ClimateTalk<sup>MC</sup> 24 VAC; alimenté par gaz, électricité, thermopompe, et air climatisé centrale. Avec des options intelligentes telles que la configuration automatique, le changement de mode automatique, et les diagnostiques avancés, prenez l'apporche non interventionniste en lessant le thermostat faire le travail. Des fonctionnalités supplémentaires incluent le contrôle d'humidité, le contrôle de la déshumidification, et l'indication du remplacement du filtre.

Le R02P034 est l'ensemble complet en contrôle de système CVC.

#### AVERTISSEMENT

L'installation du thermostat et tous les composants du système de contrôle doivent être conformes aux dispositions relatives aux circuits de Classe II du Code national de l'électricité/CEC.

#### AVERTISSEMENT

Pour prévenir les chocs électriques et les dommages à l'équipement, coupez l'alimentation électrique du système au panneau principal de fusibles ou de disjoncteurs jusqu'à ce que l'installation soit terminée.

#### ATTENTION: AVIS SUR LE MERCURE

Ce produit ne contient pas de mercure. Il peut toutefois remplacer un produit qui en contient. Le mercure et les produits contenant du mercure ne doivent pas être jetés dans les ordures ménagères. Ne touchez pas au mercure déversé. Mettez des gants non absorbants pour ramasser le mercure, placez-le ensuite dans un contenant étanche. Pour ieter correctement un produit contenant du mercure ou un contenant scellé qui en renferme, placez-le dans un contenant d'expédition approprié. Consultez le site www.switchthestat.ca afin de connaître les endroits où vous pouvez envoyer le produit contenant du mercure.

# **Table des matières**

| 1 | Installa | ation                    | 4 |
|---|----------|--------------------------|---|
|   | 1.1 Br   | ranchement               | 4 |
|   | 1.2 Ins  | stallation du thermostat | 4 |
| 2 | Fonctio  | onnement                 | 6 |
|   | 2.1 Af   | ffichage et contrôles    | 6 |
|   | 2.2 Mo   | odes du système          | 7 |
|   | 2.3 Ré   | églage de l'horloge      | 7 |
|   | 2.4 Ré   | églage de l'horaire      | 7 |
|   | 2.5 Ala  | armes                    | 8 |
| 3 | Réglag   | jes du thermostat        | 9 |

#### 4 Menu des équipements

10

# 1 Installation

Ce livret contient des instructions d'installation et des informations à propos du thermostat seulement. Des instructions séparées sont fournies pour la fournaise et l'unité de climatisation ou la thermopompe.

### 1.1 Branchement

Chaque appareil d'un système communicant utilise quatre fils (R, C, 1, 2). Chacun de ces fils doivent être branchés correctement. La longueur maximale du filage du thermostat à la fournaise est de 100 pieds.

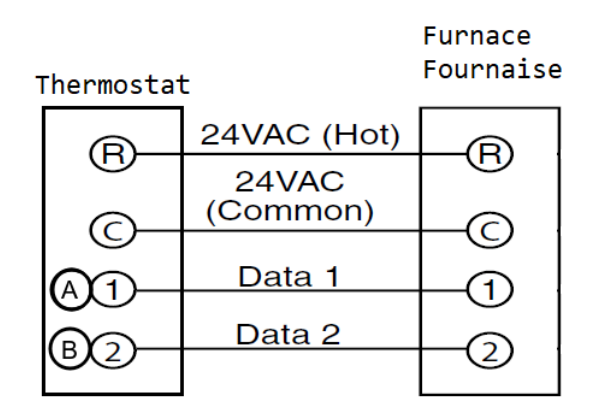

### 1.2 Installation du thermostat

Le thermostat devrait être placé où la température est représentative des conditions générales de la pièce, loin de courants d'air chauds ou froids, de chaleur radiante et de la lumière directe du soleil.

- 1. À l'aide d'un tournevis, séparer délicatement le haut du thermostat thermostat de sa base.
- 2. Faire pivoter la base et la détacher du thermostat.
- 3. Brancher les fils au bornier de la base.
- 4. Cacher l'excès de fils dans le mur et boucher le trou avec un matériel résistant aux flammes (tel qu'une isolation en fibre de verre) pour éviter que des courants d'air affectent la performance du thermostat.
- 5. Fixer la base au mur à l'aide des deux vis fournies. La mise à niveau est pour l'apparence seulement et n'affectera pas le fonctionnement.
- 6. Remettre délicatement le thermostat en place sur sa base, en commençant par le bas.

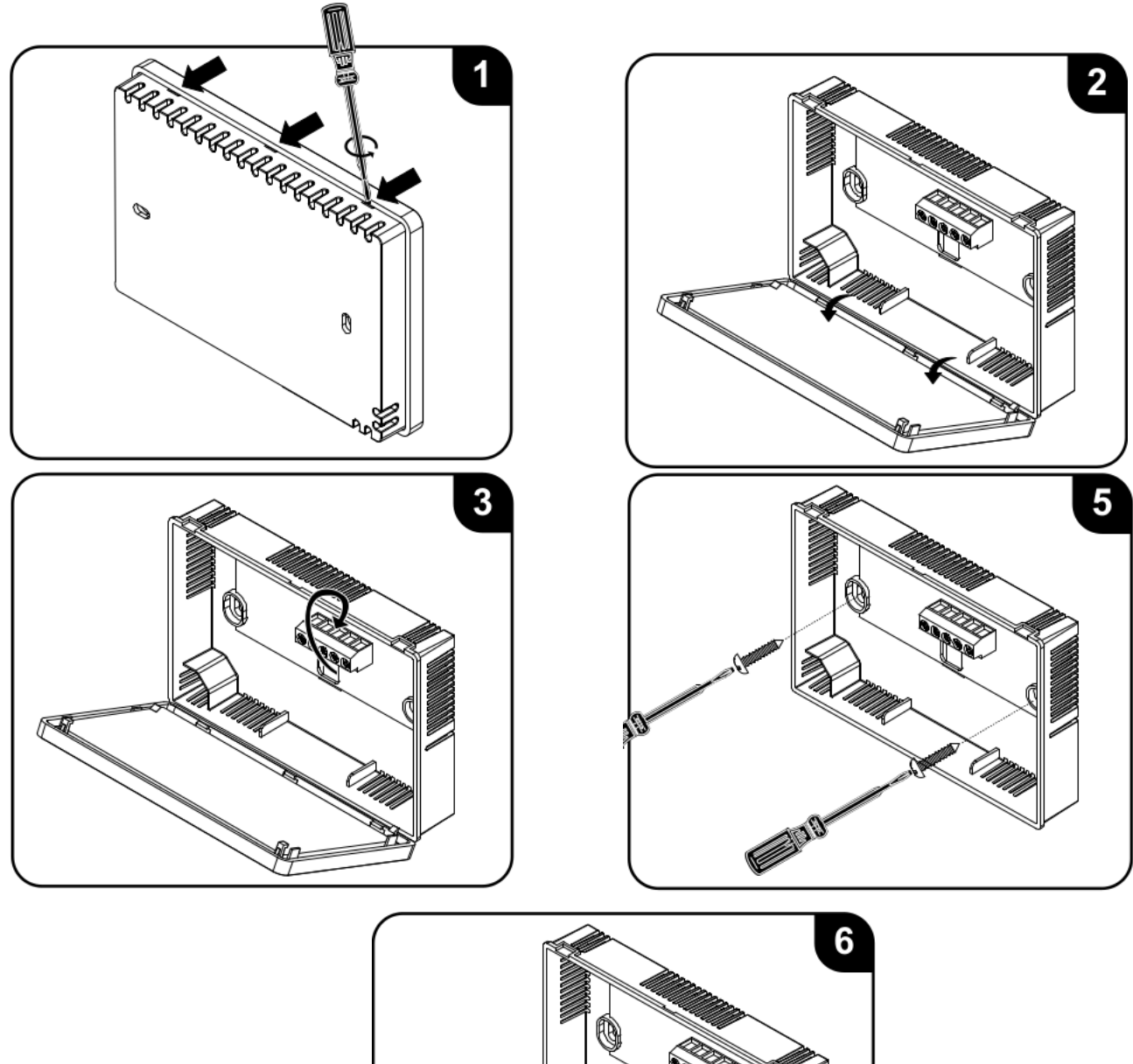

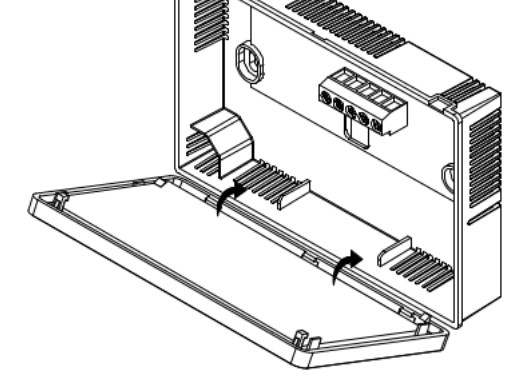

# 2 Fonctionnement

### 2.1 Affichage et contrôles

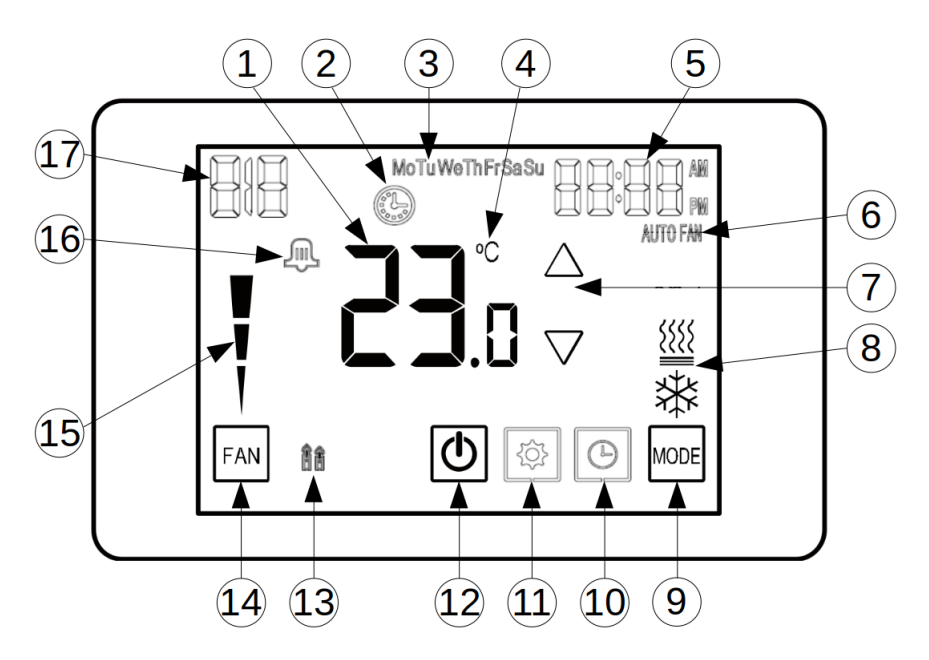

- 1. Affichage de la température
- 2. Thermostat en attente
- 3. Jour de la semaine
- 4. Unité de température
- 5. Affichage de l'horloge (ou valeur de réglage)
- 6. Mode de ventilation continue
- 7. Boutons d'ajustement
- 8. Mode de fonctionnement
- 9. Bouton pour le choix du mode d'opération
- 10. Bouton pour le réglage de l'horloge
- 11. Bouton pour accéder aux réglages
- 12. Bouton d'activation du système (On/Off)
- 13. Affichage de chauffage auxiliaire
- 14. Bouton pour le choix du mode de ventilation
- 15. Indicateur du niveau de modulation
- 16. Indicateur d'erreur ou d'alarme
- 17. Affichage de l'humidité, de la température extérieure ou d'alarme

# 2.2 Modes du système

### On/Off

Le bouton permet d'arrêter complètement le système. À l'arrêt, aucune demande de chauffage, climatisation ou ventilation ne sera envoyée au système.

Ce bouton permet également de quitter tout menu de réglages.

#### Modes de ventilation

En appuyant sur [FAN], le mode de ventilation basculera entre *continue* et *automatique*.

Lorsque le thermostat affiche AUTO FAN, la ventilation fonctionnera uniquement lorsqu'il y aura une demande de chauffage ou de climatisation. Autrement, la ventilation fonctionnera de manière continue.

#### Modes d'opération

Le mode d'opération peut être sélectionné en appuyant sur

**Chauffage** (ﷺ): Chauffage en utilisant la source de chaleur principale (thermopompe si installée, ou fournaise).

**Chuaffage auxiliaire** (<sup>()</sup> et <sup>()</sup>): Chauffage en utilisant la source auxiliaire (fournaise). Ce mode est disponible uniquement lorsqu'une thermopompe est installée.

**Climatisation** (<sup>\*</sup>): Le mode climatisation est disponible seulement lorsqu'une thermopompe ou une unité de climatisation est installée.

Auto ( $\overset{()}{=}$  and  $\overset{()}{=}$ ): Le thermostat va basculer automatiquement entre les modes de cahuffage et de climatisation.

Lorsqu'une demande est présente pour le mode sélectionné, l'icone correspondante va clignoter et le thermostat envoiera une demande d'opération au système.

## 2.3 Réglage de l'horloge

Pour ajuster l'heure et le jour, appuyer sur O. Clock sera affiché. Utiliser  $\triangle$  et  $\nabla$  pour ajuster la valeur clignotante. Appuyer sur O pour sélectionner les heures, les minutes et le jour.

Une fois terminé, appuyer sur bour revenir à l'affichage principale.

### 2.4 Réglage de l'horaire

Par défaut, le mode horaire est désactivé. Se référer à la section 3 pour sélectionner le type d'horaire désiré.

Lorsque l'horaire est activé, appuyer sur 🕑 pour atteindre la configuration de l'horloge (voir section 2.3). Utiliser le bouton 🕑 pour passer les paramètres d'horloge et atteindre les

paramètres de l'horaire.

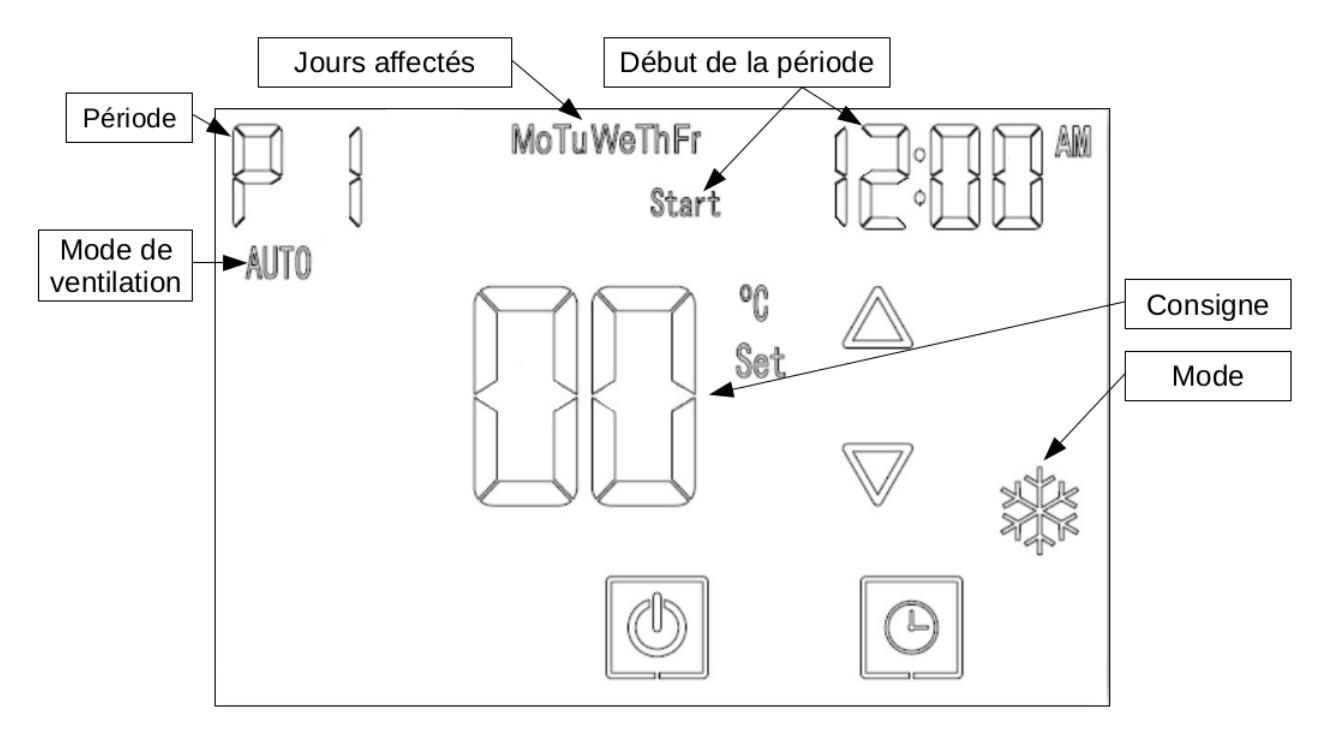

Start s'affiche pour indiquer que l'heure de début début de la période doit être configurée. Utiliser

 $\bigtriangleup$  et  $\bigtriangledown$  pour ajuster le paramètre clignotant, et utiliser  $\textcircled{\textcircled{}}$  pour passer au prochain, suivant cet ordre:

- 1. Heure de début de la période
- 2. Minutes de début de la période
- 3. Mode d'opération durant la période
- 4. Mode de ventilation
- 5. Modulation (inutilisée)
- 6. Point de consigne

Le curseur clignotant passera sur chacun de ces paramètres, pour chaque période, et pour chaque groupe de jours.

Lorsque l'horaire est réglée, appuyer sur 🕒 à l'écran principale pour activer le mode horaire.

### 2.5 Alarmes

Le thermostat affichera A lorsqu'une alarme est levée. Le code d'alarme apparaîtra dans le coin suppérieur gauche du thermostat.

| Code affiché | Description                         | Action                                                                                          |
|--------------|-------------------------------------|-------------------------------------------------------------------------------------------------|
| FIL          | Rappel de nettoyage du filtre à air | Nettoyer ou remplacer le filtre, et réinitialiser le paramètre de compteur pour le filtre (P41) |
| F I          | Capteur de température défectueux   | Remplacer le thermostat                                                                         |
| 33           | Erreur de communication             | Vérifier les appareils et le branchement                                                        |

# 3 Réglages du thermostat

Pour atteindre le menu des réglages, appuyer sur

Utiliser  $\triangle$  et  $\nabla$  pour ajuster la valeur du paramètre.

Ustiliser mode pour naviguer au prochain paramètre et fan pour naviguer au paramètre précédent.

Utiliser bour quitter le menu des réglages.

| Item | Description Plage                         |                    | Défaut       | Note                                                                    |
|------|-------------------------------------------|--------------------|--------------|-------------------------------------------------------------------------|
| P1   | Ajustement de température                 | -6à6℃/-12à12℉      | 0℃/0°F       |                                                                         |
| P2   | Consigne min.                             | 5à35℃/41à95℉       | 10℃ / 50°F   | Climatisation                                                           |
| P3   | Consigne max.                             | 5à35℃/41à95°F      | 30℃ / 86°F   | Chauffage                                                               |
| P22  | Ratio ventilation continue                | 30 à 70%           | 30%          |                                                                         |
| P30  | Signal sonore                             | 0 / 1              | 1            | 0: Désactivé<br>1: Activé                                               |
| P40  | ompteur filtre à air 0 - 999 heures       |                    | -            | Lecture seule                                                           |
| P41  | RAZ compteur filtre à air                 | 0 / 1              | 0            | 0: Ne pas réinitialiser<br>1: Réinitialiser                             |
| P42  | Rappel pour filtre à air                  | 0 - 999 heures     | 0            | 0: Inactif                                                              |
| P49  | Basculement chauf./clim.                  | 0à 10℃/0à 20°F     | 2.0℃ / 4.0°F | Mode auto seulement                                                     |
| 100  | Rétro-éclairage                           | 0 / 1              | 1            | 0: Toujours<br>1: Diminué au repos                                      |
| 102  | Luminosité diminuée                       | 0à 90%             | 10%          |                                                                         |
| 105  | Luminosité                                | 50 à 100%          | 100%         |                                                                         |
| 107  | Programme horaire                         | 0 - 4              | 0            | 0: Inactif<br>1: 1 jour<br>2: 5+2 jours<br>3: 5+1+1 jours<br>4: 7 jours |
| 108  | Périodes par jour                         | 0 / 1              | 1            | 0: 2 périodes<br>1: 4 périodes                                          |
| 109  | Format de l'heure                         | 0 / 1              | 0            | 0: 12h<br>1: 24h                                                        |
| 122  | Vitesse modulation clim.                  | 0 - 100 sec.       | 3 sec.       |                                                                         |
| 123  | Vitesse modulation chauf.                 | 0 - 100 sec.       | 3 sec.       |                                                                         |
| 124  | Point de basculement                      | -30à 15℃/-22à 59°F | -20℃ / -4°F  |                                                                         |
| 125  | Diff. temp. chauf. aux.                   | -1à-4℃/-1à-7℉      | -1.5℃/-2℉    |                                                                         |
| 187  | Affichage humidité ou<br>temp. extérieure | 0 / 1              | 1            | 0: Non<br>1: Oui                                                        |
| 191  | Sélection de l'affichage (187)            | 0 / 1              | 0            | 0: Humidité<br>1: Température extérieure                                |
| 194  | Écart d'humidité                          | 2 à 20%            | 5%           |                                                                         |
| 195  | Ajustement d'humidité                     | -9à9%              | 0%           |                                                                         |
| 197  | Consigne d'humidité                       | 20 à 100%          | 45%          |                                                                         |
| 199  | Unité de température                      | 0 / 1              | 1            | 0: ℉<br>1: ℃                                                            |
| 200  | Réinitialisation d'usine                  | 0 / 1              | 0            | 0: Ne pas réinitialiser<br>1: Réinitialiser                             |

# 4 Menu des équipements

De l'information et des paramètres d'opération de l'équipement peuvent être atteints en appuyant longuement sur

Utiliser  $\triangle$  et  $\nabla$  pour sélectionner l'item du menu, ou pour modifier la valeur du paramètre.

Utiliser opur confirmer la sélection.

Utiliser FAN pour retourner au menu suppérieur.

Utiliser bour quitter et retourner à l'affichage principale.

En entrant dans ce menu, l'équipement à atteindre doit être séclectionné.

| Affichag | е  | Description       |
|----------|----|-------------------|
| F        |    | Fournaise         |
| HP,R[ ou | 18 | Carte d'interface |

Chaque menu d'équipement contient des sous-menus divisant l'information en catégories. Chaque appareils offre différents sous-menus et différents paramètres. Les sous-menus et les informations fournies sont représentées dans les tableaux suivants.

Un **X** dans les tableaux suivantes représente un caractère alpha-numérique. Pour plus d'information sur chaque item, se référer au manuel de l'appareil correspondant.

### Menus de la fournaise au gaz Chinook

| Menus p | Menus principaux                       |                                            |  |  |  |
|---------|----------------------------------------|--------------------------------------------|--|--|--|
| Code    | Menu                                   | Description                                |  |  |  |
| 51,,522 | Status ( <i>État</i> )                 | Affiche les informations de l'équipement   |  |  |  |
| 2,      | 2 Week History (Historique 2 semaines) | Affiche l'information d'opération des 2    |  |  |  |
|         |                                        | dernières semaines                         |  |  |  |
| Lly     | Life History (Historique de vie)       | Affiche l'information d'opération complète |  |  |  |
| F 8,    | Fault History (Historique d'erreurs)   | Affiche l'information sur les 6 dernières  |  |  |  |
|         |                                        | erreurs                                    |  |  |  |
| 1 8 5   | Unit Info (Info. sur l'unité)          | Affiche les numéros de modèle et de série  |  |  |  |
| 58,     | Setup (Configuration)                  | Paramètres ajustables                      |  |  |  |

| ST1 - É     | ST1 - État 1  |                                     |                              |  |  |  |  |
|-------------|---------------|-------------------------------------|------------------------------|--|--|--|--|
| Code        | Paramètre     | Indications                         | Remarques                    |  |  |  |  |
| 8.          | Main Limit    | Closed (fermé), Open (ouvert)       | Limite principale            |  |  |  |  |
| ٦ و         | MRLC Input    | Closed (fermé), Open (ouvert)       | Limite de réinit. principale |  |  |  |  |
| НЯ,         | HALC Input    | Closed (fermé), Open (ouvert)       | Limite d'aide au chauffage   |  |  |  |  |
| 1 9,        | IDM Output    | Off (arrêt), Lo (bas), Hi (haut)    | État de l'inducteur          |  |  |  |  |
| ۶Us         | Furn Lo Pr Sw | Closed (fermé), Open (ouvert)       | État inter. basse pression   |  |  |  |  |
| ۶Us         | Furn Hi Pr Sw | Closed (fermé), Open (ouvert)       | État inter. haute pression   |  |  |  |  |
| 68,         | Gas VLV Prcnt | XXX %, Off (arrêt)                  | % ouverture valve à gaz      |  |  |  |  |
| <b>ភ</b> ្ល | Gas VLV Relay | Lo (bas), Hi (haut), On, Off        | État de la valve à gaz       |  |  |  |  |
| ۶Ľ۶         | Flame         | Off (arrêt), Marginal (marginale),  | État du détecteur de         |  |  |  |  |
|             |               | Good (bonne), Unexpected (imprévue) | flamme                       |  |  |  |  |
| <b>6</b> ίο | Blower CFM    | CFM XXXX                            | Débit d'air du ventilateur   |  |  |  |  |

| 562 - É     | 56, - Etat 2 |                                                                                                    |                                       |  |  |  |  |  |
|-------------|--------------|----------------------------------------------------------------------------------------------------|---------------------------------------|--|--|--|--|--|
| Code        | Paramètre    | Indications                                                                                                    | Remarques                             |  |  |  |  |  |
| d£ :        | Mode         | Mod Heat (chauffage moy.),<br>Lo Heat (chauffage faible),<br>Hi Heat (chauffage élevé),<br>AC1, AC2, Fan, HP1, HP2, | Mode de fonctionnement du système     |  |  |  |  |  |
|             |              | Off (arret)                                                                                                    |                                       |  |  |  |  |  |
| <b>O</b> ?  | Motor Mfgr   | Regblt, Emerson                                                                                                    | Fabricant du moteur ventilateur       |  |  |  |  |  |
| r P,        | Motor RPM    | RPM                                                                                                    | Régime (tr/min) du moteur ventilateur |  |  |  |  |  |
| 8.          | Maximum CFM  | CFM XXXX                                                                                                    | Débit d'air max. du ventilateur       |  |  |  |  |  |
| <b>6</b> Ls | Blower CFM   | XXX                                                                                                    | Débit d'air du ventilateur            |  |  |  |  |  |
| Нoб         | HUM Output   | On (marche), Off (arrêt)                                                                                            | État du relais pour humidificateur    |  |  |  |  |  |
| E 0 3       | EAC Output   | On (marche), Off (arrêt)                                                                                            | Relais pour purificateur d'air élec.  |  |  |  |  |  |

| 2 - His    | 2, - Historique 2 semaines |             |                                               |  |  |
|------------|----------------------------|-------------|-----------------------------------------------|--|--|
| Code       | Paramètre                  | Indications | Remarques                                     |  |  |
| 0 :        | 2wk Mod HT Hrs             | XXX         | Heures de fonctionnement modulation (2 sem.)  |  |  |
| <b>O</b> ? | 2wk Mod HT Cycls           | XXXX        | Cycles de fonctionnement modulation (2 sem.)  |  |  |
| 6ί؛        | 2wk Blower Hrs             | XXX         | Heures de fonctionnement ventilateur (2 sem.) |  |  |
| 664        | 2wk Blower Cycles          | XXXX        | Cycles de fonctionnement ventilateur (2 sem.) |  |  |

| <u> </u>    | L / 🧋 - Historique de vie |             |                                               |  |  |
|-------------|---------------------------|-------------|-----------------------------------------------|--|--|
| Code        | Paramètre                 | Indications | Remarques                                     |  |  |
| tο          | Total Days Pwrd           | XXXX        | Total de jours que l'unité a été sous tension |  |  |
| 02          | Mod HT Hrs                | XXX         | Heures de fonctionnement modulation           |  |  |
| <b>O</b> 3  | Mod HT Cycls              | XXXX        | Cycles de fonctionnement modulation           |  |  |
| 6ί.         | 2wk Blower Hrs            | XXX         | Heures de fonctionnement ventilateur          |  |  |
| <b>6</b> Ls | 2wk Blower Cycles         | XXXX        | Cycles de fonctionnement ventilateur          |  |  |

| F 8, - Fault History ( <i>Historique des erreurs</i> ) |                   |                                                                                             |  |
|--------------------------------------------------------|-------------------|---------------------------------------------------------------------------------------------|--|
| Code d'erreur                                          | Survenue          | Remarques                                                                                   |  |
| XXX                                                    | Days XX           | Affiche jusqu'à 6 erreurs;<br>Days indique combien de jours sont écoulés depuis<br>l'erreur |  |
| Clear Faults ([Fx)                                     | 0 (non) , 1 (yes) | Efface l'historique d'erreurs                                                               |  |

| F 6 - <b>R</b> | ا کہ - Renseignements sur l'unité |                                         |                             |  |  |  |
|----------------|-----------------------------------|-----------------------------------------|-----------------------------|--|--|--|
| Code           | Paramètre                         | Indications                             | Remarques                   |  |  |  |
| n o            | Model Number                      | XXXX-XXXXXXXXXXXXXXXXXXXX               | Numéro de modèle de l'unité |  |  |  |
| Sne            | Serial Number                     | XXXXXXXXXXXXXXXXXXXXXXXXXXXXXXXXXXXXXXX | Numéro de série de l'unité  |  |  |  |
| 503            | Software Vers                     | XXXXXX                                  | Version du contrôle         |  |  |  |

#### **SER-Configuration**

| Code       | Paramètre        | Indications       | Remarques                                       |  |  |
|------------|------------------|-------------------|-------------------------------------------------|--|--|
| HE .       | Heat Rise Adjust | 55F, 65F          | Ajustement de l'élévation de température        |  |  |
| 12         | Min Heat Adj %   | -15, -7, 0, 7, 15 | Ajustement du débit d'air à basse température   |  |  |
| <b>R</b> , | Max Heat Adj %   | -15, -7, 0, 7, 15 | Ajustement du débit d'air à haute température   |  |  |
| F   4      | Fixed Fire Rate  | Off - 100%        | Chauffage à niveau fixe                         |  |  |
| r Es       | Reset All Dflts  | 0 (non) , 1 (oui) | Réinitialisation des paramètres de la fournaise |  |  |

## Menus de la fournaise électrique Suprême

| Se, - État |           |             |                                 |  |
|------------|-----------|-------------|---------------------------------|--|
| Code       | Paramètre | Indications | Remarques                       |  |
| [ } ]      | CFM       | XXXX CFM    | Débit d'air actuel              |  |
| ٤ ء        | CMD       | XXX %       | % d'éléments électriques actifs |  |
| υ٤،        | Version   | X_X_X       | Version du logiciel             |  |

#### FR2 - Ventilation

| Code         | Paramètre      | Indications | Remarques                             |  |  |
|--------------|----------------|-------------|---------------------------------------|--|--|
| ίo           | Cont Fan Ratio | 0-100, FC*  | % débit d'air en ventilation continue |  |  |
| <b>-  </b> 2 | Rise           | 20-80, FC*  | Élévation de température (°F)         |  |  |

| RU; - A      | RU <sub>3</sub> - Autorelève |                   |                                                        |  |
|--------------|------------------------------|-------------------|--------------------------------------------------------|--|
| Code         | Paramètre                    | Indications       | Remarques                                              |  |
| 801          | Enabled                      | 0 (non) , 1 (oui) | Si l'autorelève est activée                            |  |
| dE2          | Mode                         | Normal, Fusion    | Mode d'autorelève                                      |  |
| ٤٤،          | Wait Time                    | 0-120, FC*        | Temps d'attente avant l'autorelève (min)               |  |
| UP.          | Update Delay                 | 0-30, FC*         | Temps avant mise à jour de l'autorelève (sec)          |  |
| 585          | Set PT Offset                | 0.0-3.5, FC*      | Écart min. du point de consigne pour l'autorelève (°F) |  |
| Los          | Lockout temp                 | -20-20, FC*       | Température d'arrêt de la fournaise (°F)               |  |
| <b>r</b> 1 1 | Rise                         | 20-80, FC*        | Élévation de température (°F) pour l'autorelève        |  |

| 59, - <b>S</b> | 5 ሄሬ - Système  |               |                                                    |  |  |
|----------------|-----------------|---------------|----------------------------------------------------|--|--|
| Code           | Paramètre       | Indications   | Remarques                                          |  |  |
| odi            | AC/HP ON Delay  | 005-120, FC*  | Délai vent. après démarrage de l'unité ext. (sec.) |  |  |
| Fdz            | AC/HP OFF Delay | 005-240, FC*  | Délai vent. après arrêt de l'unité ext. (sec.)     |  |  |
| r P ;          | Ratio Max Pwr   | 20-100, FC*   | % de la puissance maximale de la fournaise         |  |  |
| ៩បុ            | Dual Heat       | NOR, HP, DOUB | Option chauffage double                            |  |  |

| r ξs - Réinitialisation |                |                   |                                              |
|-------------------------|----------------|-------------------|----------------------------------------------|
| Code                    | Paramètre      | Indications       | Remarques                                    |
| F 8 .                   | Factory Values | 0 (non) , 1 (oui) | Réinit. param. fournaise aux valeurs d'usine |

\* Les valeurs **FC** seront affichées si une configuration plus précise a été entrée au contrôle de la fournaise (se référer au manuel de la fournaise Suprême).

# Menus de la carte d'interface (Alizé)

| Sea - État   |            |             |                                             |
|--------------|------------|-------------|---------------------------------------------|
| Code         | Paramètre  | Indications | Remarques                                   |
| ίο:          | Comp Speed | XX Hz       | Fréquence du compresseur                    |
| F R 2        | Fan Speed  | XXX RPM     | Vitesse ventilateur extérieur               |
| [0;          | Coil Temp  | XX dF       | Température du serpentin intérieur (°F)     |
| <i>Ε Ü</i> 4 | Tube Temp  | XX dF       | Température du serpentin extérieur (°F)     |
| Eos          | Comp Temp  | XX dF       | Température de décharge du compresseur (°F) |
| 06           | Model      | XXXXX       | Modèle unité extérieure                     |
| υ£ 1         | Version    | XX_XX_XX    | Version du logiciel de la carte d'interface |

| [{   | [ μ <sub>2</sub> - CFM/TON ( <i>Débit d'air</i> ) |             |                                |  |
|------|---------------------------------------------------|-------------|--------------------------------|--|
| Code | Paramètre                                         | Indications | Remarques                      |  |
| HE : | Heat CFM/TON                                      | 250-750     | PCM/tonne en chauffage         |  |
| [oz  | Cool CFM/TON                                      | 250-750     | PCM/tonne en climatisation     |  |
| dr:  | Dry CFM/TON                                       | 250-750     | PCM/tonne en déshumidification |  |

| dE, - Dégivrage |                                                                         |                                                                                                    |  |
|-----------------|-------------------------------------------------------------------------|----------------------------------------------------------------------------------------------------|--|
| Paramètre       | Indications                                                             | Remarques                                                                                                 |  |
| Defrost Fan %   | 0-100                                                                   | % débit d'air pendant le dégivrage                                                                        |  |
| Defrost Heat    | 0 (non) , 1 (oui)                                                       | Active le chauffage auxiliaire durant le dégivrage.                                                       |  |
|                 |                                                                         | Si oui, l'option <b>Defrost Fan %</b> sera le % de chauffage                                              |  |
|                 |                                                                         | de la fournaise.                                                                                          |  |
| Force Cycle %   | 0 (non) , 1 (oui)                                                       | Forcer le dégivrage                                                                                       |  |
|                 | égivrage<br>Paramètre<br>Defrost Fan %<br>Defrost Heat<br>Force Cycle % | égivrageParamètreIndicationsDefrost Fan %0-100Defrost Heat0 (non) , 1 (oui)Force Cycle %0 (non) , 1 (oui) |  |

| Ers - ERV/HRV |           |             |                                  |  |
|---------------|-----------|-------------|----------------------------------|--|
| Code          | Paramètre | Indications | Remarques                        |  |
| F 8 .         | Fan %     | 20-55       | Vitesse ventilation pour ERV/HRV |  |

| 53 <sup>°</sup> - Disbiah |                          |                      |                                  |  |  |
|---------------------------|--------------------------|----------------------|----------------------------------|--|--|
| Code                      | Paramètre                | Indications          | Remarques                        |  |  |
| ٤٤,                       | Temp adj.                | -5-5                 | Ajustement temp. extérieure (°C) |  |  |
| Pre                       | Priorité                 | Cool, DH             | Priorité sur clim. ou déhum.     |  |  |
| SU;                       | Surclimatisation permise | 0-3                  | Pour demandes de déhum. (°C)     |  |  |
| ٤٤,                       | Test maximum             | Off, Fan, Cool, Heat | Opération max. pour 60 minutes   |  |  |

| r ξ <sub>s</sub> - Réinitialisation |                |                   |                                                     |
|-------------------------------------|----------------|-------------------|-----------------------------------------------------|
| Code                                | Paramètre      | Indications       | Remarques                                           |
| ۶ <u>۶</u> ,                        | Factory Values | 0 (non) , 1 (oui) | Réinitialisation des paramètres aux valeurs d'usine |